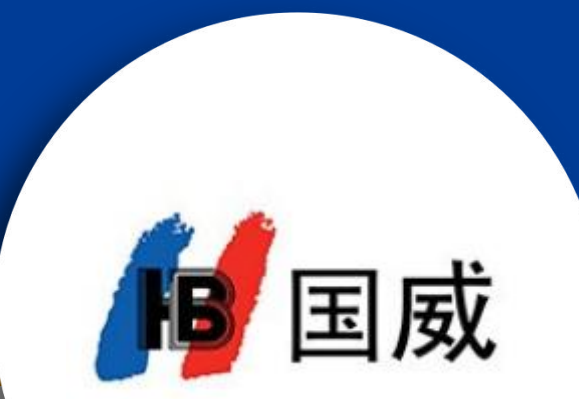

### GW2000安装设置文档

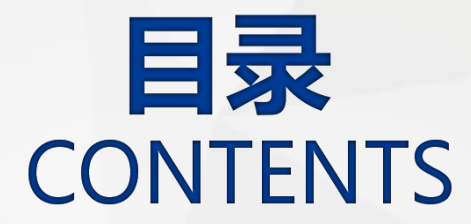

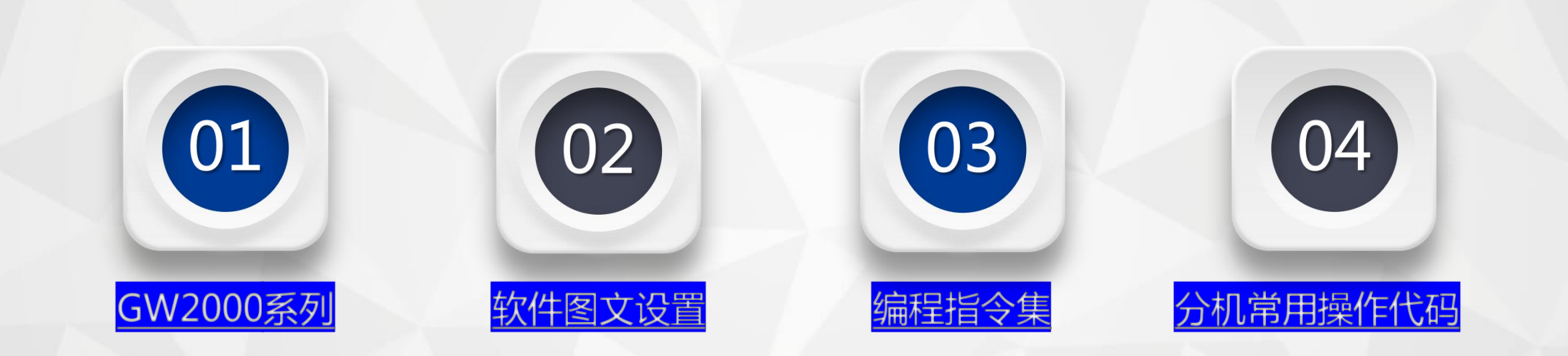

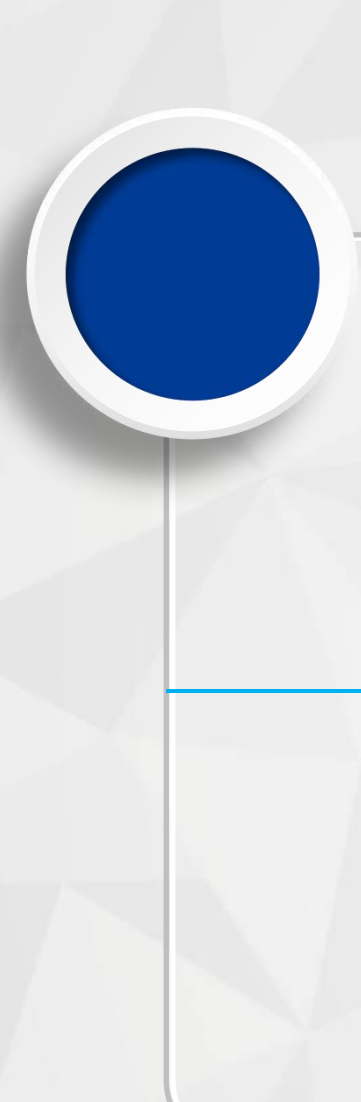

### GW2000系列型号区分

### GW2000-1

话务员:2
信号接口:RJ11(2芯电话线)
最大外线:32外线
最大分机:144分机
备注:黄色端口为外线端口(需要按端口从小到大插入外线),白色端口为分机内线端口。

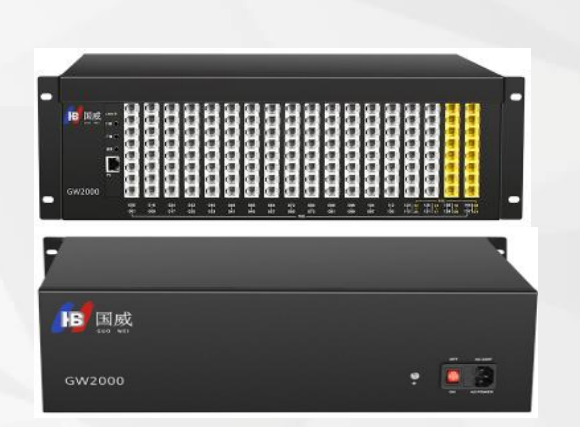

### GW2000-2

话务员:4 信号接口:RJ45 (网线) 最大外线:32外线 最大分机:256分机

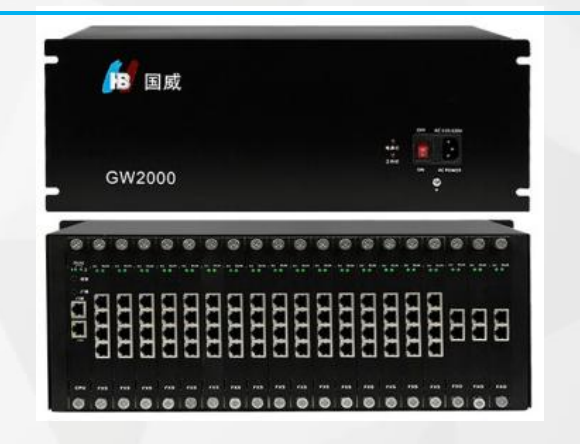

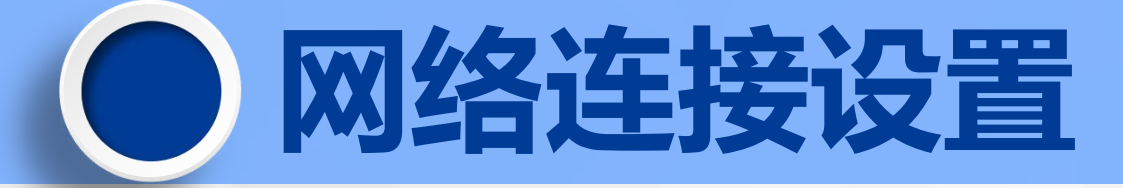

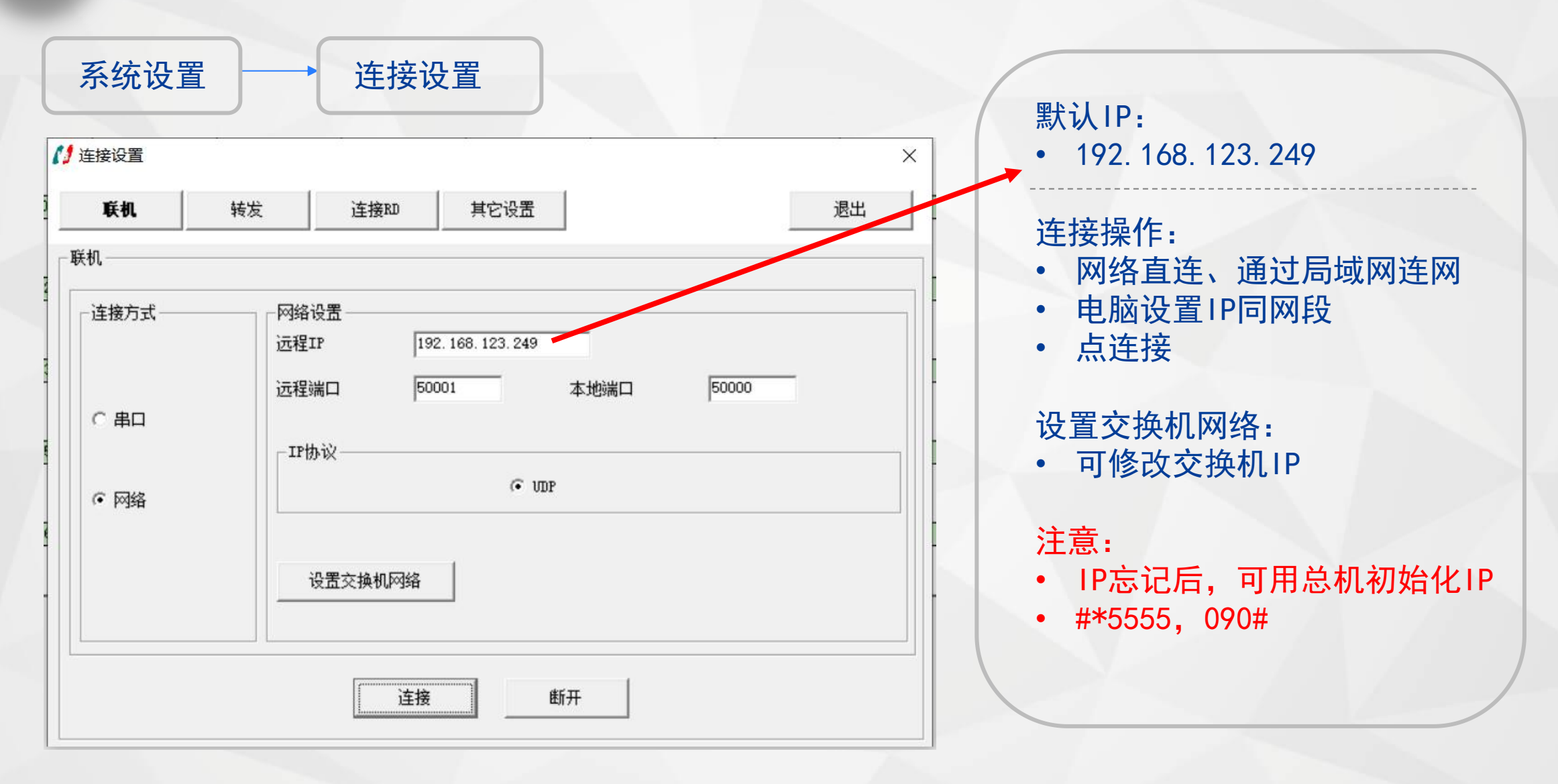

### 话务管理客户端

| 1 登陆        |                                |
|-------------|--------------------------------|
|             | HB国威话务管理系统                     |
| <b>B</b> 国威 | 操作员工号 001 ▼<br>登陆密码<br>登陆 退出系统 |
|             |                                |

在此窗口中输入用户名和密码后登录,默认的用户名为 "001",默认的密码为 "admin"。 002 用户对应的默认为1234,003用户对应的密码为1234。

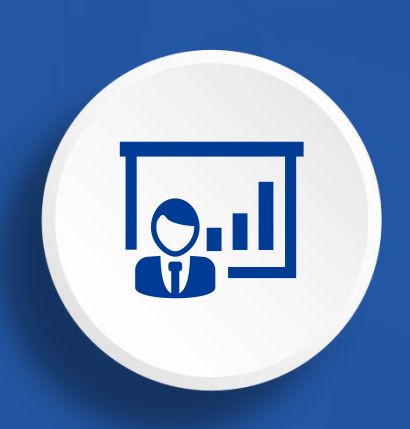

### 软件图文设置 (软件登录用户名和密码:admin)

| 网络连接 | ● 更换总机        | ● <u>值班方式</u> | ● 修改分机参数        |
|------|---------------|---------------|-----------------|
| 专线专用 | ● <u>自录语音</u> | ● <u>内线会议</u> | ● <u>自动IP加拨</u> |
| 开通外线 | ● <u>语音导航</u> | ● <u>缩位拨号</u> | ● 拔号出局方式        |

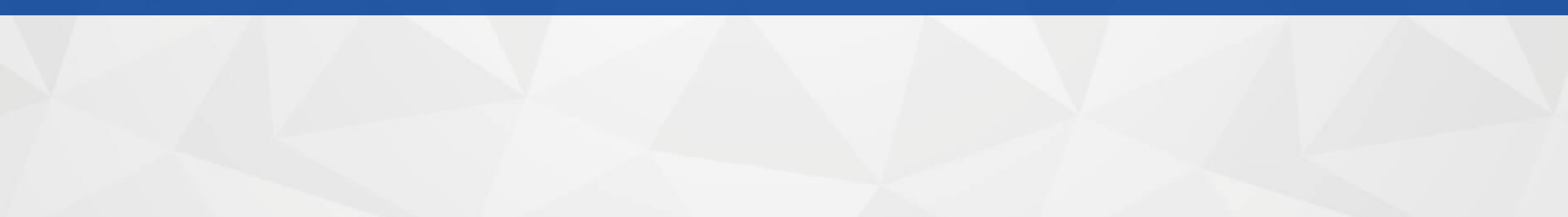

## ● 电脑录制欢迎音乐

录制前准备: 1、两头为3.5接头的音频线(随机有配送)

2、音频文件 (MP3, WAV格式, 可让客户自行用手机录制或上网找专业录音的公司录制)

第一步:将音频线一头插在交换机语音口,另一头插在电脑耳机口。

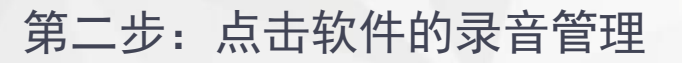

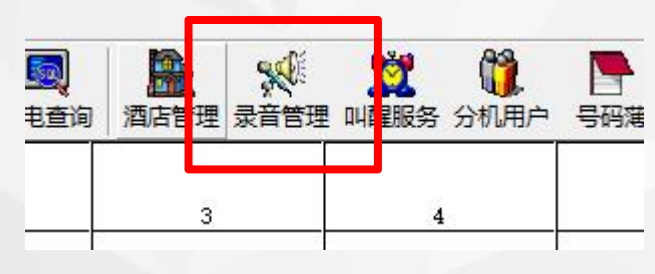

第三步:点击打开,选择音频文件
 软件音最调节到40%
 电脑音量调到90%
 段数可选1、2、3..8(默认1)
 每段默认语音看下表

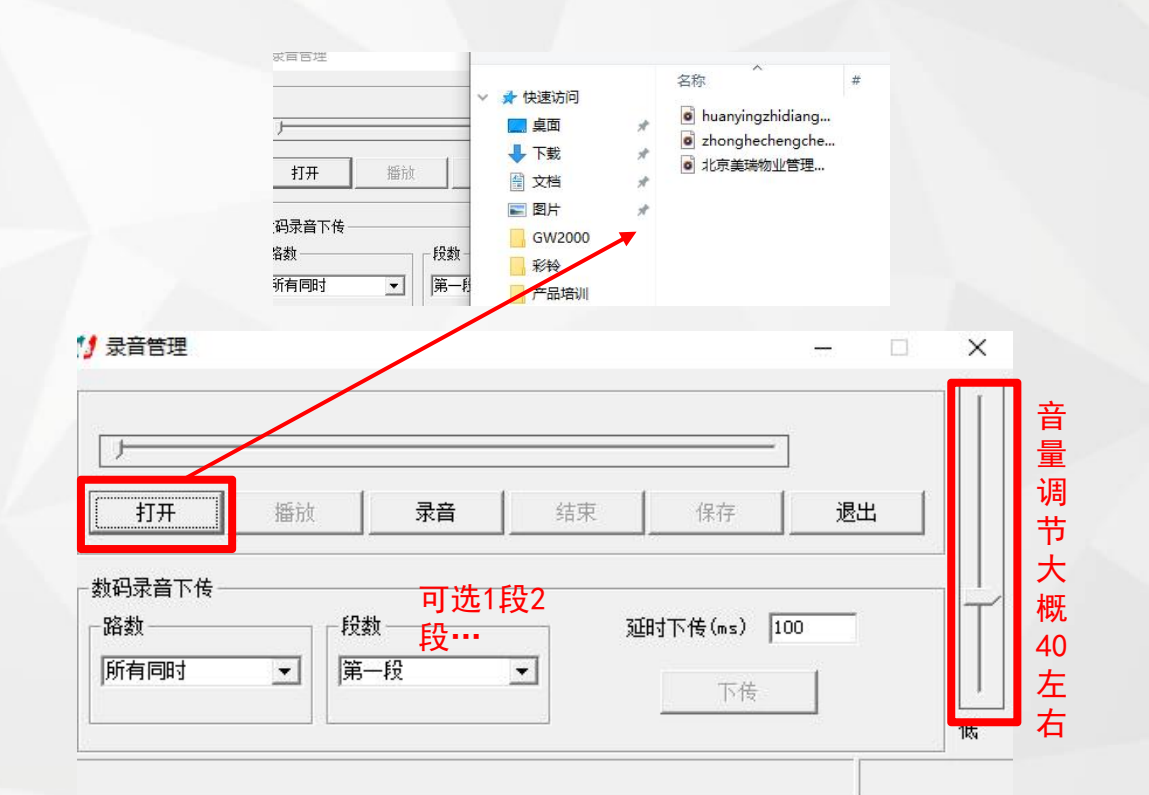

## 电脑录制欢迎音乐

| 段序号 | 话务语音/功能语音    | 固定语音内容                     |
|-----|--------------|----------------------------|
| 第1段 | 日间状态呼入提示话务语音 | 您好, 欢迎致电本公司, 请拨分机号, 查号请拨0  |
| 第2段 | 午餐状态呼入提示话务语音 | 您好,现在是午餐时间,请在上班时间来电        |
| 第3段 | 夜间状态呼入提示话务语音 | 您好,现在是下班时间,请在上班时间来电        |
| 第4段 | 分机忙提示话务语音    | 您好,您拨的分机占线中,请改拨其他分机号或稍后来电  |
| 第5段 | 分机无应答提示语     | 您好,您拨的分机无人接听,请改拨其他分机号或稍后来电 |
| 第6段 | 拨错分机号码提示话务语音 | 您好,您拨的分机号码有误,请改拨其他分机号      |
| 第7段 | 转接提示话务语音     | 转接中,请稍后                    |
| 第8段 | 闹钟提示语        | 闹钟时间到了                     |

- 第四步:如使用GW2000-1机型,需在8001分机输入编程密码#\*5555,听到"嘟"声后, 再输入8421#,切换到下传模式,然后挂机,执行下一步骤,使用GW2000-2不 需要执行此项操作
- 第五步: 点击"下传", 待录音进度条完成

第六步:试听自录语音:提8001分机输入#\*5555,"嘟"声后输入8211#,"嘟" 声后系统开始播放自录的语音。

## 电脑录制欢迎音乐

第七步: 启用自录语音,选取主菜单中 系统设置-交换机参数-系统 参数-电脑话务与外线呼入处理,更改话务语音配置中对应 段采用自录语音

| .    | and the second second second second | 日间坐席组                 |           |
|------|-------------------------------------|-----------------------|-----------|
| 5    | 时叫中心模式操行坐席                          | 夜间坐席组                 |           |
| 6    | d                                   | 外线呼入亚时多少个握铃才启动人工\自动情期 | 1         |
|      |                                     | 第一段(日间状态呼入话务语音)       | 采用第一段自录语音 |
| 7 12 |                                     | 第二段(午餐状态好入话务语音)       | 采用第二段固定语音 |
|      |                                     | 第三段(夜间状态呼入话务语音)       | 采用第三段固定语音 |
|      | 话务语音配置                              | 第四段(分机忙话务语音)          | 采用第四段固定语音 |
|      |                                     | 第五段(分机无人接话务语音)        | 采用第五段固定语音 |
|      |                                     | 第六段(分机拔错号话务语音)        | 采用第六段固定语音 |
|      |                                     | 第七段(转接中话务语音)          | 采用第七段固定语音 |
|      |                                     | PRITICI III           | ×10       |
|      | 功能语音配置                              | 转移外线提示语音              | 关闭        |
|      |                                     | 語の語言で                 | 44.1 m    |

#### 第八步:设置电脑值班(不设置此项,语音不生效)

#### 🚺 交换机参数设置

| # | 机参数     | 中继参数 | 路由功能 | 外线分组 | IP加拨设    | 置 中继联         | 号   E1接口      | E1中继话        | 路 : |
|---|---------|------|------|------|----------|---------------|---------------|--------------|-----|
|   | 中继参数    | 中继   | 值班方式 | 中继类型 | 计费方式     | 日间人工振<br>铃分机组 | 夜间人工振<br>铃分机组 | 电脑话务员<br>使用权 | 允许  |
|   | /+ m #L | 1    | 电脑值班 | 普通中继 | <br>延时计费 | 0             | 0             | 1, 2         |     |
| Ť | 統密教     | 2    | 人工值班 | 普通中继 | 延时计费     | 0             | 0             | 1, 2         |     |

## 6 话机录制欢迎音乐

- 1、总机提机进编程系统 #\*5555
- 2、录制代码 8101# --- 8107#
  - 8101#(同时录制所有电脑话务员的第1段语音)
- 3、通过话筒说话录制
- 4、试听自录语音 8211# (监听第1路电脑话务员的第1段自录语音)
- 5、使用自录语音 8031# (使用第1段话务语音使用自录语音)
- 6、使用固定语音 8021# (使用第1段话务语音使用固定语音)

# 手机录制欢迎音乐

- 1、将音频线一头插在交换机语音口,另一头插在手机。
- 2、总机提机进编程系统 #\*5555
- 3、录制代码 81019#

81019#(同时录制所有电脑话务员的第1段语音)

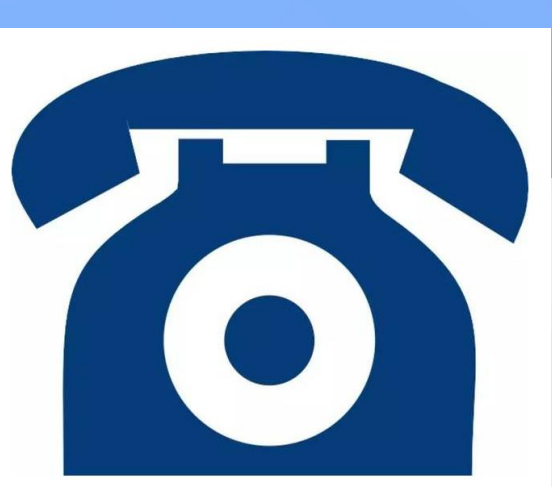

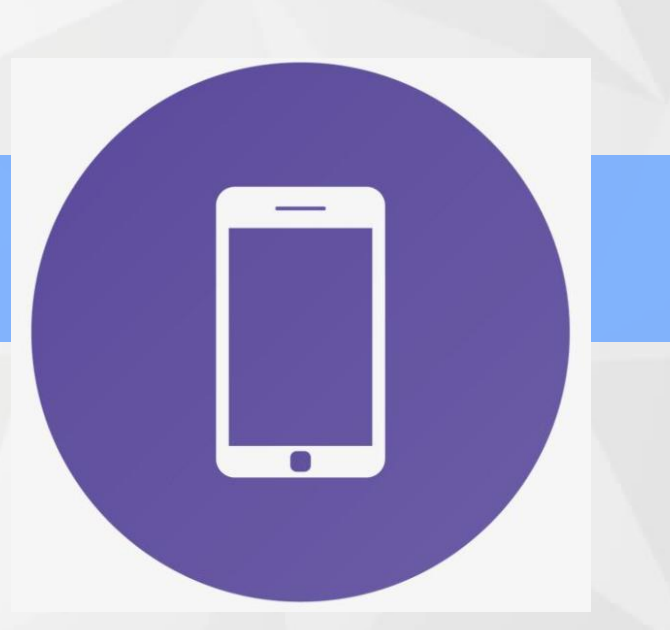

例如:公司要求来电后,语音提示销售请按1,技术请按2,售后请按3,人工请的按0

语音导航设置

| 短位拨号功能      | 全使用                                                                                      |                                                                                                    |
|-------------|------------------------------------------------------------------------------------------|----------------------------------------------------------------------------------------------------|
| 分机号首码(1-2位) | 6                                                                                        |                                                                                                    |
| 短号对应号码      | 1-8, 2-16, 3-24, 4-32, 5-40                                                              |                                                                                                    |
| 启用传真检测      |                                                                                          |                                                                                                    |
| 传真分机号       |                                                                                          |                                                                                                    |
| 传真检测个数      | 2                                                                                        |                                                                                                    |
|             | 短位拨号功能       短位拨号功能       分机号首码(1-2位)       短号对应号码       自用传真检测       传真分机号       传真检测个数 | 短位拨号功能     全使用       分机号首码(1-2位)     6       短号对应号码     1-8, 2-16, 3-24, 4-32, 5-40       启用传真检测        传真分机号     2 |

|销售部电话设置在第1排第8个端口

| f |         |        |      |     |    |     |     |      |     |       |    |    |    |    |    |     |     |     |    |    |  |
|---|---------|--------|------|-----|----|-----|-----|------|-----|-------|----|----|----|----|----|-----|-----|-----|----|----|--|
|   |         |        | NC I | n a |    | 100 | 100 | 1553 | 100 | 6 A.D |    | 60 |    |    |    | 100 | NO. | 100 |    |    |  |
| đ | 8 [ER   | 100    |      | H   | ÷. | ÷.  | ÷.  | 4    | ē.  | 14    | Į. | ł. |    | ā  | ē. | ιā. | lē. | ł.  | H  |    |  |
|   |         |        |      | 13  | Ľ  | Ľ   | Ľ   | Ľ    | 13  | t     | Ľ  | Ľ  | Ľ  | Ľ  | Ľ  | Ľ   | Ľ   | Ľ   | t: | 11 |  |
|   |         | in the | đ,   | ÷.  | ÷. | ē.  | đ,  | đ,   | ā   | lē.   | ł. | ě. | ē. | ÷. | ē. | æ   | ē.  | ġ.  | a  |    |  |
|   |         | Ļ      | 3    | Ľ   | Ŀ  | Ŀ   | 3   | Ľ    | 13  | 12    | E  | Ŀ  | Ŀ  | Ľ  | L: | LS. | Ľ   | 13  |    |    |  |
|   | autona. |        | Cā i | Că. | C. | C÷. | 1.6 | Lä.  | 1.5 | Lā    | L. | £4 | C  | 15 | 65 | C - | 1.5 | 1.5 |    |    |  |

第一步: 录制欢迎音乐 第二步:打开软件-系统参数-短号 拨号设置 第三步: 短号拨号功能-选全使用 第四步:分机号首码(分机号第 1个数,例如分司内的分 机号以6开头,那就填6) 第五步: 短号对应号码:1代表分机 第1排,8代表8端口号,2 代表分机第2排,16代表 16端口号

### IVR导航系统常见问题

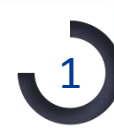

3

来电后能进入语音系统,但没有听到欢迎语音 总机进编程#\*5555,然后821114#

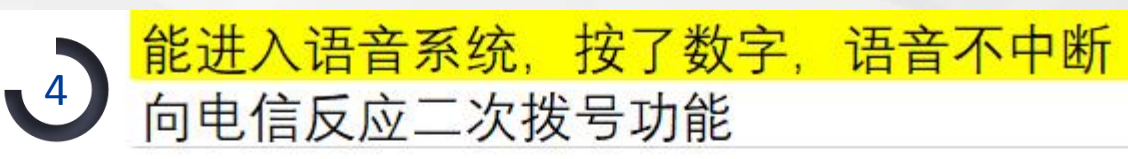

2 来电不能进入语音系统 检查外线线路有没开通来电显示功能 有来电显示后才会进入语音系统

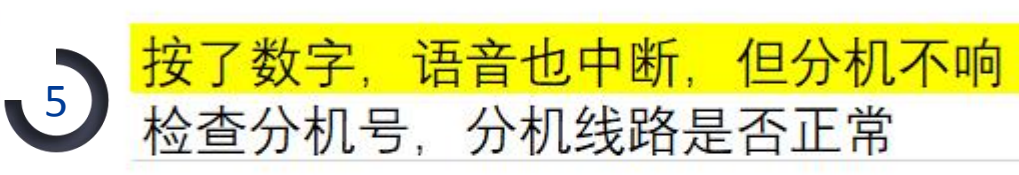

不能录制,试听不成功 检查音频线是否正常 检查音频文件  能进入语音系统,但听不完整,且断线 恢复系统默认语音,故障是否排除 音量调小,重新录制 例如公司当天要求8001-8060分机号的员工进行电话会议。

内线多方会议

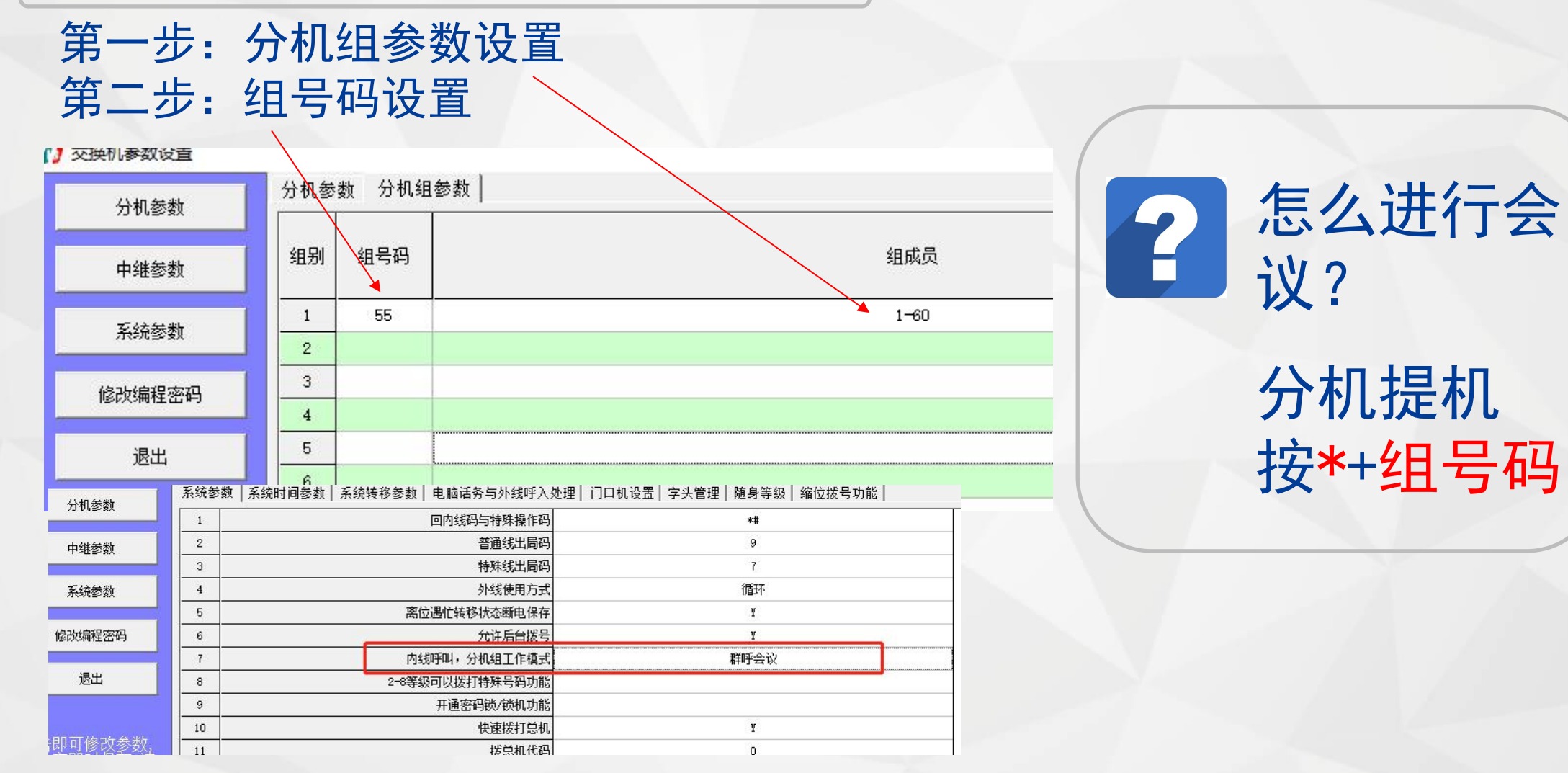

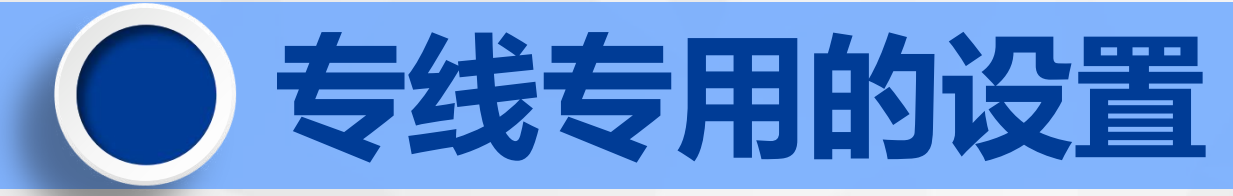

例如:公司有外线8条,分机64个,8003通过外线2呼入呼出,8004通过外线3呼入呼出,8008通过外线4呼入呼出,其余分机通过外线1,5,6,7,8呼出,1,4,5,6,7,8外线呼进到8001。

### 第一步:将需求排表(此项不是在软件上操作) 丧出排表 表2:呼入排表

### 表1: 呼出排表

| 分机号                                        | 新建的组号 | 外线端口号         | 外线端口号         | 新建的组号 | 分机号                                        | 分机物理端口号                |
|--------------------------------------------|-------|---------------|---------------|-------|--------------------------------------------|------------------------|
| 8003                                       | 1     | 2             | 2             | 1     | 8003                                       | 3                      |
| 8004                                       | 2     | 3             | 3             | 2     | 8004                                       | 4                      |
| 8008                                       | 3     | 4             | 4             | 3     | 8008                                       | 8                      |
| 8001, 8002, 8005, 8006,<br>8007, 8009-8064 | 4     | 1, 5, 6, 7, 8 | 1, 5, 6, 7, 8 | 4     | 8001, 8002, 8005, 8006,<br>8007, 8009-8064 | 1, 2, 5, 6, 7,<br>9-64 |

≻ 不相邻的号码用,分隔
 ≻ 相邻的号码用-连接

▶ 新建的组按顺序排列

▶ 新建的组按顺序排列

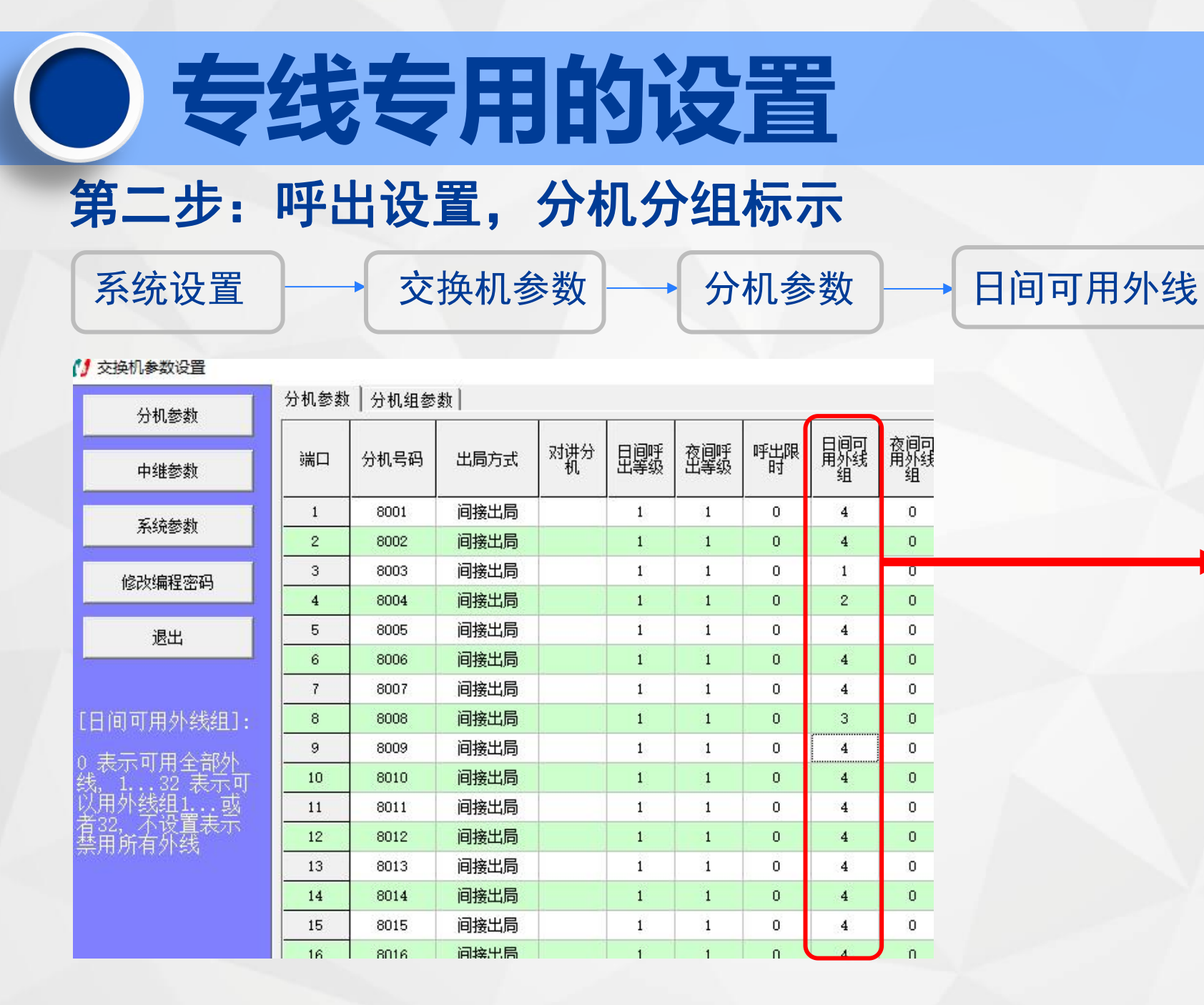

▶ 对应
 呼出
 排表
 组号

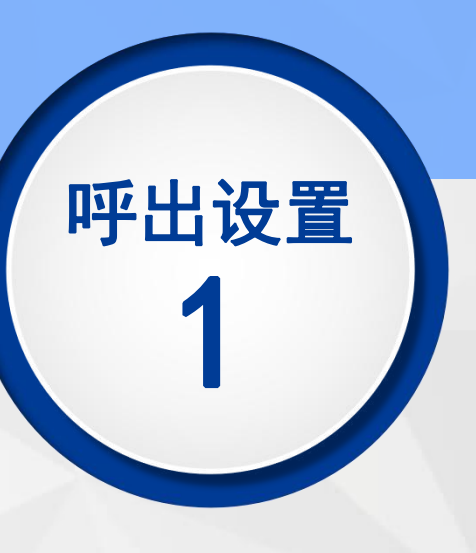

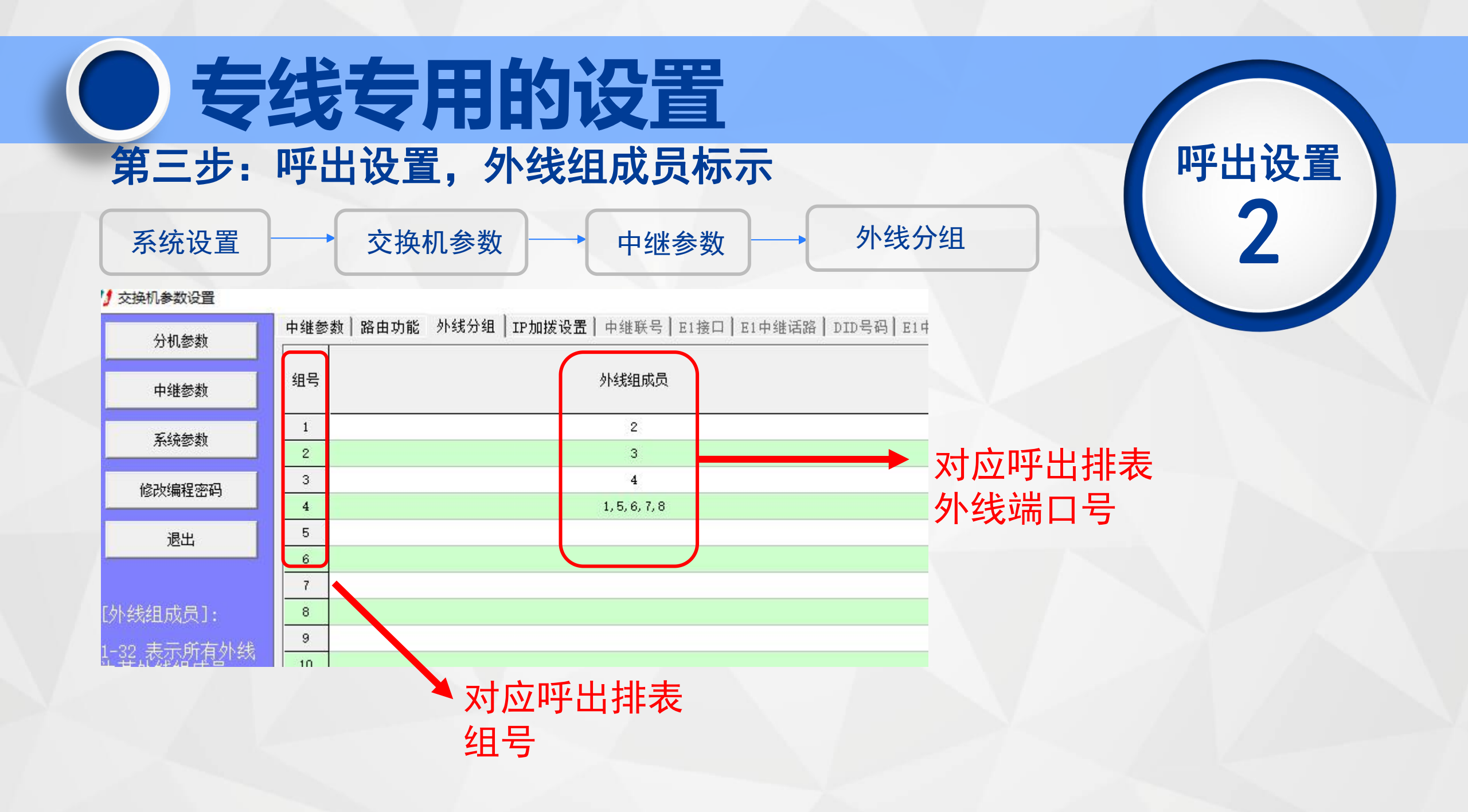

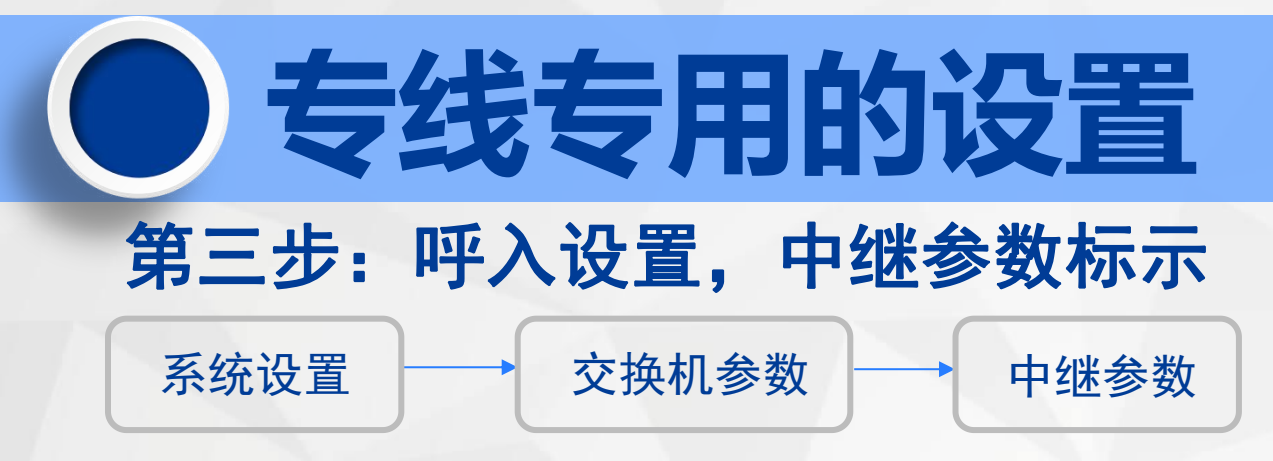

#### 1 交换机参数设置

| 分机参数                           | [ | 中继参望 | 数     | 路由功能 | 外线分组 | IP加拨设 | <b>置</b>   中继联 | 号   E1接口      | E1中继话        | 路丨DID号码    | E1中继 |  |
|--------------------------------|---|------|-------|------|------|-------|----------------|---------------|--------------|------------|------|--|
| 中继参数                           |   | 中继   |       | 值班方式 | 中继类型 | 计费方式  | 日间人工振<br>铃分机组  | 夜间人工振<br>铃分机组 | 电脑话务员<br>使用权 | 允许外线呼<br>出 | 开通外线 |  |
| 乏统关数                           |   | 1    |       | 人工值班 | 普通中继 | 延时计费  | 4              | 0             | 1, 2         | Ч          | 开通   |  |
| 赤坑沙裂                           |   | 2    |       | 人工值班 | 普通中继 | 延时计费  | 1              | 0             | 1,2          | Ч          | 开通   |  |
| 修改编程率码                         |   | 3    |       | 人工值班 | 普通中继 | 延时计费  | 2              | 0             | 1, 2         | ¥          | 开通   |  |
|                                |   | 4    |       | 人工值班 | 普通中继 | 延时计费  | 3              | 0             | 1, 2         | У          | 开通   |  |
| 退出                             |   | 5    | 39 L. | 人工值班 | 普通中继 | 延时计费  | 4              | 0             | 1, 2         | Y          | 开通   |  |
|                                |   | 6    |       | 人工值班 | 普通中继 | 延时计费  | 4              | 0             | 1, 2         | У          | 开通   |  |
|                                |   | 7    |       | 人工值班 | 普通中继 | 延时计费  | 4              | 4             | 1, 2         | У          | 开通   |  |
| [组成员]:                         |   | 8    |       | 人工值班 | 普通中继 | 延时计费  | 4              | 0             | 1, 2         | ¥          | 开通   |  |
| 大工值班<br>对应呼入外线端口号<br>对应呼入组号 开通 |   |      |       |      |      |       |                |               |              |            |      |  |
|                                |   |      |       |      |      |       |                | J / \-L       |              | 114        |      |  |

呼入设置

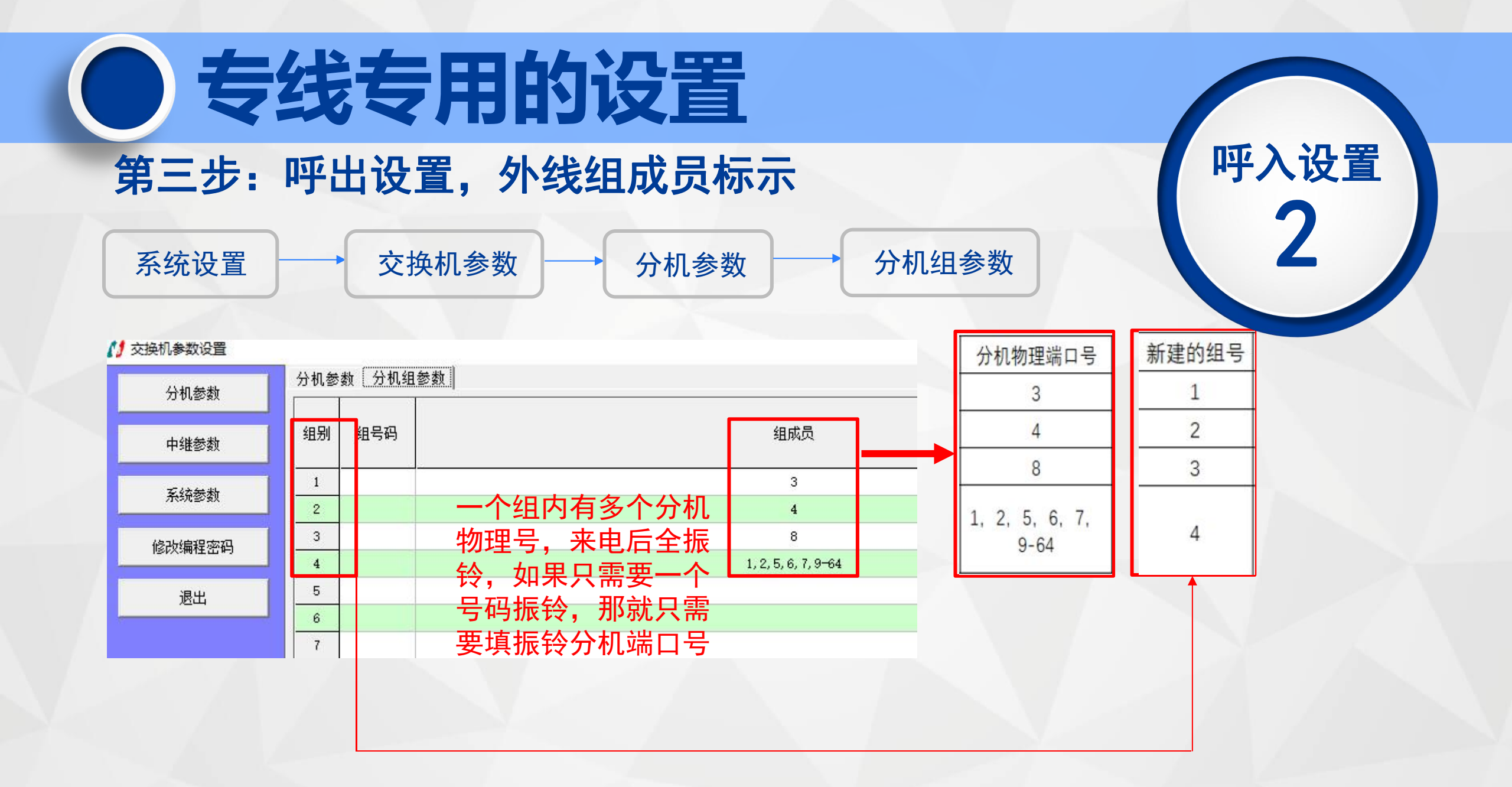

### 专线专用常见故障:

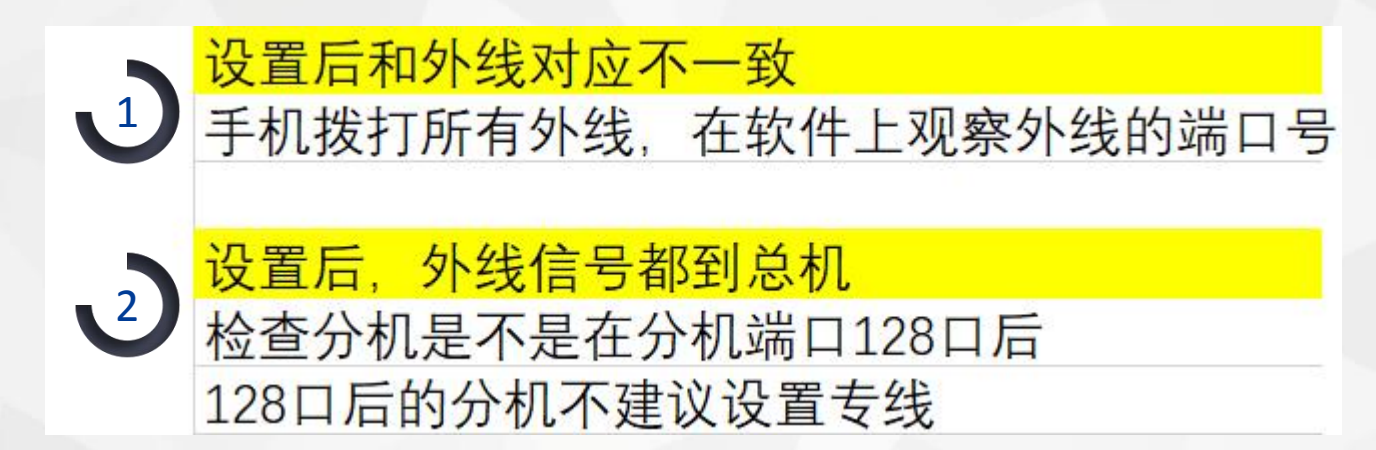

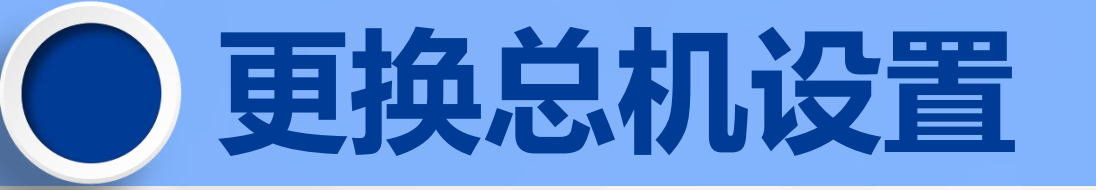

| 12 父操机参数设置                                                                                                    |      |             |        |                     |       |                                |         |             |        |  |  |  |
|----------------------------------------------------------------------------------------------------|------|-------------|--------|---------------------|-------|--------------------------------|---------|-------------|--------|--|--|--|
| 公和条粉                                                                                                    | 系统参数 | 系统时间参数      | 系统转移参数 | 电脑话务与外线             | 浅呼入处理 | 门口机设置                          | 字头管理    | 随身等级        | 缩位拨号功能 |  |  |  |
| 75 012581                                                                                                    | 1    |             |        | 回内线码与特殊             | 操作码   |                                |         | *#          |        |  |  |  |
| 中维参数                                                                                                    | 2    |             |        | 普通线                 | 出局码   |                                |         | 9           |        |  |  |  |
| 1.425 84                                                                                                    | 3    |             |        | 特殊线                 | 出局码   |                                |         | 7           |        |  |  |  |
| 系统参数                                                                                                    | 4    |             |        | 外线使                 | 用方式   |                                |         | 循环          |        |  |  |  |
| Lannan and a second second sec | 5    |             | 离位     | 立遇忙转移状态断            | 电保存   | F                              |         |             |        |  |  |  |
| 修改编程密码                                                                                                    | 6    |             |        | 允许后                 | 台拔号   | <u>ਤ</u> ੁ                     |         |             |        |  |  |  |
|                                                                                                    | 7    |             | 内线     | <del>땘</del> 叫,分机组工 | 作模式   | 普通呼叫                           |         |             |        |  |  |  |
| 退出                                                                                                    | 8    |             | 2-8等级  | 及可以拨打特殊号            | 码功能   |                                |         |             |        |  |  |  |
|                                                                                                    | 9    |             |        | 开通密码锁/锁             | 机功能   |                                |         |             |        |  |  |  |
|                                                                                                    | 10   |             |        | 打总机                 |       |                                | ч       |             |        |  |  |  |
|                                                                                                    | 11   |             |        | 机代码                 |       |                                | 0       |             |        |  |  |  |
|                                                                                                    | 12   |             |        |                     | 总机号   |                                |         | 1,2,,       |        |  |  |  |
|                                                                                                    |      |             |        | 切                   | 换方式   |                                |         | 人工          |        |  |  |  |
|                                                                                                    |      |             |        | 人工设                 | 置状态   |                                |         | 日间状态        |        |  |  |  |
|                                                                                                    |      |             |        | 自动切换作息              | 息时间1  |                                | 08:00,1 | 2:00,14:00, | 18:00  |  |  |  |
|                                                                                                    |      |             |        | 自动切换作息              | 即间2   | 2 08:00, 12:00, 12:00<br>- 全工作 |         |             |        |  |  |  |
|                                                                                                    | 13   | 日夜服务设置      |        |                     | 星期一   |                                |         |             |        |  |  |  |
|                                                                                                    |      | H KORA KIII |        |                     | 星期二   |                                |         | 全工作         |        |  |  |  |
|                                                                                                    |      |             |        |                     | 早期三   |                                |         | 全工作         |        |  |  |  |

默认为1、2分机端口, 如更换,直接填写分 机端口号即可,最多 可设置4个总机号

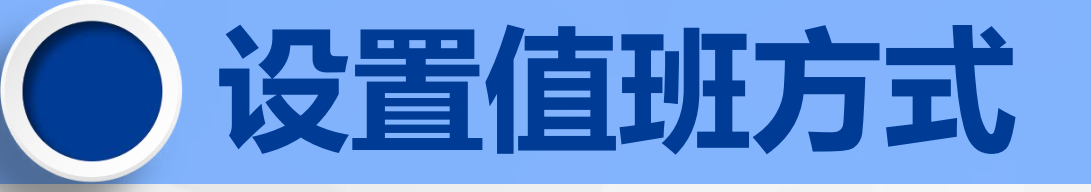

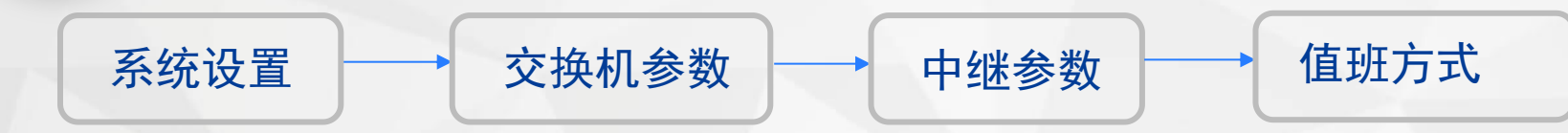

|   | 分机参数       | 中继参数 | 】路由功能 | 外线分组 | IP加拨设 | <b>:置│</b> 中继联 | 号   E1接口      | E1中继话        | 路 DID号码    | 马 E1中维 |          |                 |
|---|------------|------|-------|------|-------|----------------|---------------|--------------|------------|--------|----------|-----------------|
|   | 中继参数       | 中继   | 值班方式  | 中继类型 | 计费方式  | 日间人工振<br>铃分机组  | 夜间人工振<br>铃分机组 | 电脑话务员<br>使用权 | 允许外线呼<br>出 | 开通外线   | 默认为人口    | 值班              |
|   | 石谷谷林       | 1    | 电脑值班  | 普通中继 | 延时计费  | 0              | 0             | 1, 2         | ¥          | <br>开通 | 人工值班:    | 来电后电话机响铃        |
|   | ********   | 2    | 人工值班  | 普通中继 | 延时计费  | 0              | 0             | 1,2          | ¥          | 开通     |          |                 |
|   | 修改编程家码     | 3    | 人工值班  | 普通中继 | 延时计费  | 0              | 0             | 1,2          | У          | 开通     | 由 脑 值 班. | 来由后由脑话冬         |
|   | 18/23#1111 | 4    | 人工值班  | 普通中继 | 延时计费  | 0              | 0             | 1,2          | У          | 开通     | 电脑直灯:    | 不电口电脑口力 日拉语 採拉边 |
|   | 退出         | 5    | 人工值班  | 普通中继 | 延时计费  | 1              | 0             | 1,2          | У          | 开通     |          | 见按 <b>进,</b>    |
| / |            | 6    | 人工值班  | 普通中继 | 延时计费  | 0              | 0             | 1,2          | ¥          | 开通     |          | <b>迎</b> '出首,   |
|   |            | 7    | 人工值班  | 普通中继 | 延时计费  | 0              | 0             | 1,2          | ¥          | 开通     |          |                 |
|   |            | 8    | 电脑值班  | 普通中继 | 延时计费  | 0              | 0             | 1,2          | ¥          | 开通     | 彩铃模式:    | 来电后,播放欢迎        |
|   |            | 9    | 人工值班  | 普通中继 | 延时计费  | 0              | 0             | 1,2          | У          | 开通     |          | 语音的同时,电话        |
|   |            | 10   | 人工值班  | 普通中继 | 延时计费  | 0              | 0             | 1,2          | ү          | 开通     |          | 机也响铃            |
|   |            | 11   | 人工值班  | 普通中继 | 延时计费  | 0              | 0             | 1,2          | ұ          | 关闭     |          |                 |
|   |            | 12   | 人工值班  | 普通中继 | 延时计费  | 0              | 0             | 1,2          | У          | 关闭     |          |                 |
|   |            | 13   | 人工值班  | 普通中继 | 延时计费  | 0              | 0             | 1,2          | У          | 关闭     |          |                 |
|   |            | 14   | 人工值班  | 普通中继 | 延时计费  | 0              | 0             | 1,2          | У          | 关闭     |          |                 |
|   |            |      |       |      |       |                |               |              | -          |        |          |                 |

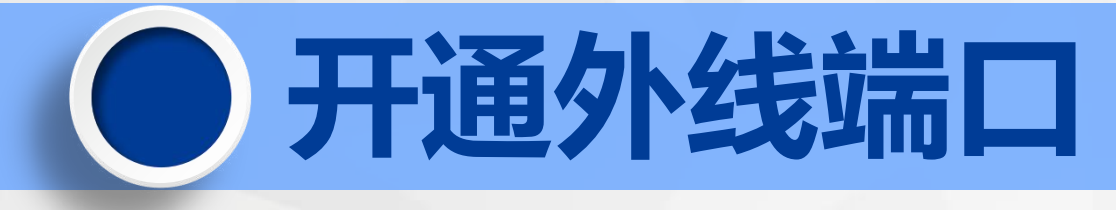

| 分机参数           | 中继参数 | ] 路由功能 | 外线分组 | IP加拨设 | <b>置</b>   中继联· | 号   E1接口      | E1中继话        | 路 DID号     | 码 E1中继号 | UH: |
|----------------|------|--------|------|-------|-----------------|---------------|--------------|------------|---------|-----|
| 中继参数           | 中继   | 值班方式   | 中继类型 | 计费方式  | 日间人工振<br>铃分机组   | 夜间人工振<br>铃分机组 | 电脑话务员<br>使用权 | 允许外线吗<br>出 | 开通外线    |     |
| 安纳装料           | 1    | 电脑值班   | 普通中继 | 延时计费  | 0               | 0             | 1,2          | Ч          | 开通      |     |
| <b>示</b> 玩習/愛見 | 2    | 人工值班   | 普通中继 | 延时计费  | 0               | 0             | 1,2          | ¥          | 开通      |     |
| 修改编程率码         | 3    | 人工值班   | 普通中继 | 延时计费  | 0               | 0             | 1,2          | ¥          | 开通      |     |
|                | 4    | 人工值班   | 普通中继 | 延时计费  | 0               | 0             | 1, 2         | Ч          | 开通      |     |
| 退出             | 5    | 人工值班   | 普通中继 | 延时计费  | 1               | 0             | 1,2          | ¥          | 开通      |     |
|                | 6    | 人工值班   | 普通中继 | 延时计费  | 0               | 0             | 1,2          | Ч          | 开通      |     |
|                | 7    | 人工值班   | 普通中继 | 延时计费  | 0               | 0             | 1,2          | Y          | 开通      |     |
|                | 8    | 电脑值班   | 普通中继 | 延时计费  | 0               | 0             | 1, 2         | Ч          | 开通      |     |
|                | 9    | 人工值班   | 普通中继 | 延时计费  | 0               | 0             | 1, 2         | Ч          | 开通      |     |
|                | 10   | 人工值班   | 普通中继 | 延时计费  | 0               | 0             | 1,2          | ¥          | 开通      |     |
|                | 11   | 人工值班   | 普通中继 | 延时计费  | 0               | 0             | 1,2          | ¥          | 关闭      |     |
|                | 12   | 人工值班   | 普诵中继 | 延时计弗  | 0               | 0             | 1.2          | Y          | 关闭      |     |

注意:根据外线数量开通, 不用的端口,及时 关闭,避免分机无 接通外线

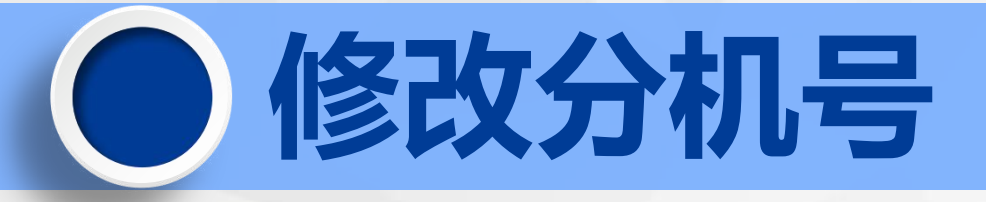

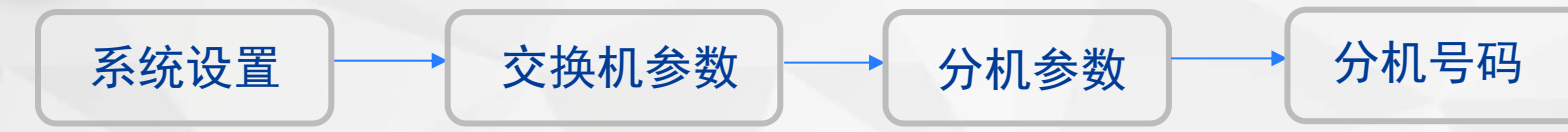

| 分机参数                            | 分机参数 分机组参数 |      |      |      |            |            |  |  |  |  |
|---------------------------------|------------|------|------|------|------------|------------|--|--|--|--|
| 中继参数                            | 端口         | 分机号码 | 出局方式 | 对讲分机 | 日间呼<br>出等级 | 夜间呼<br>出等级 |  |  |  |  |
| 石谷安地                            | 1          | 8001 | 间接出局 |      | 1          | 1          |  |  |  |  |
| <u>未</u> 筑密到                    | 2          | 8002 | 间接出局 |      | 1          | 1          |  |  |  |  |
| 修改编程密码                          | 3          | 8003 | 间接出局 |      | 1          | 1          |  |  |  |  |
|                                 | 4          | 8004 | 间接出局 |      | 1          | 1          |  |  |  |  |
| 退出                              | 5          | 8005 | 间接出局 |      | 1          | 1          |  |  |  |  |
|                                 | 6          | 8006 | 间接出局 |      | 1          | 1          |  |  |  |  |
|                                 | 7          | 8007 | 间接出局 |      | 1          | 1          |  |  |  |  |
| 双击即可修改参数,                       | 8          | 8008 | 间接出局 |      | 1          | 1          |  |  |  |  |
| 修改完即时保存,请<br>留意当前界面底部<br>的修改信息. | 9          | 8009 | 间接出局 |      | 1          | 1          |  |  |  |  |
|                                 | 10         | 8010 | 间接出局 | Į.   | 1          | 1          |  |  |  |  |
|                                 | 11         | 8011 | 间接出局 |      | 1          | 1          |  |  |  |  |
|                                 | 12         | 8012 | 间接出局 |      | 1          | 1          |  |  |  |  |

端口:

• 分机物理号,不可修改

#### 分机号码:

- 双击可修改
- 默认不能以9开头的分机号
- 可修改长度为2到6位
- 不能800与8001这类分机号共存

#### 内线拨打方式:

- 间接出局直接拨分机号
- 直接出局拨\*+分机号

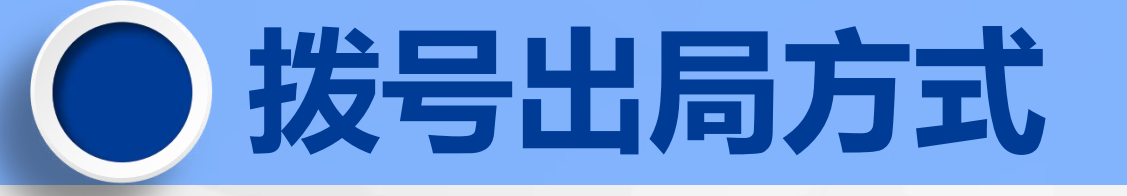

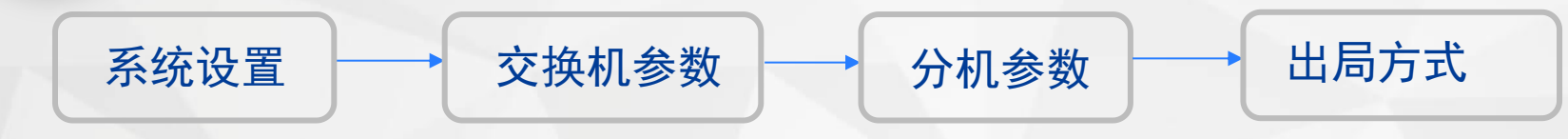

| 分机参数               | 分机参数   分机组参数 |      |      |          |        |            |          |                 |                 |  |  |
|--------------------|--------------|------|------|----------|--------|------------|----------|-----------------|-----------------|--|--|
| 中继参数               | 端口           | 分机号码 | 出局方式 | 对讲分<br>机 | 日间呼出等级 | 夜间呼<br>出等级 | 呼出限<br>时 | 日间可<br>用外线<br>组 | 夜间可<br>用外线<br>组 |  |  |
| 系统参数               | 1            | 8001 | 间接出局 |          | 1      | 1          | 0        | 0               | 0               |  |  |
|                    | 2            | 8002 | 间接出局 |          | 1      | 1          | 0        | 0               | 0               |  |  |
| 修改编程密码             | 3            | 8003 | 间接出局 |          | 1      | 1          | 0        | 0               | 0               |  |  |
|                    | 4            | 8004 | 间接出局 |          | 1      | 1          | 0        | 0               | 0               |  |  |
| 退出                 | 5            | 8005 | 间接出局 |          | 1      | 1          | 0        | 0               | 0               |  |  |
|                    | 6            | 8006 | 间接出局 |          | 1      | 1          | 0        | 0               | 0               |  |  |
|                    | 7            | 8007 | 间接出局 |          | 1      | 1          | 0        | 0               | 0               |  |  |
| 双击即可修改参数,          | 8            | 8008 | 间接出局 |          | 1      | 1          | 0        | 1               | 0               |  |  |
| 修改完即时保存,请          | 9            | 8009 | 间接出局 |          | 1      | 1          | 0        | 0               | 0               |  |  |
| 再尽习则齐面压可<br>的修改信息. | 10           | 8010 | 间接出局 |          | 1      | 1          | 0        | 0               | 0               |  |  |
|                    | 11           | 8011 | 间接出局 |          | 1      | 1          | 0        | 0               | 0               |  |  |

间接出局:

• 拨9+手机(默认9出局)

#### 直接出局

• 直接拨打手机

#### 注意:

- 设置成直接出局后,
- 内线分机拨打要加\*号

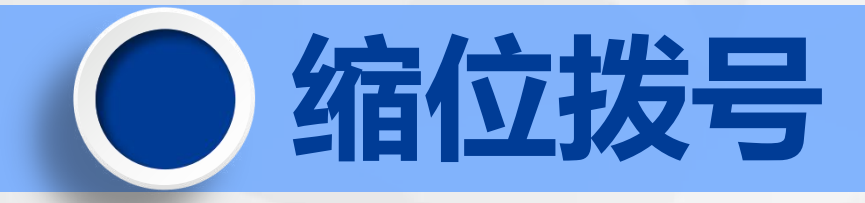

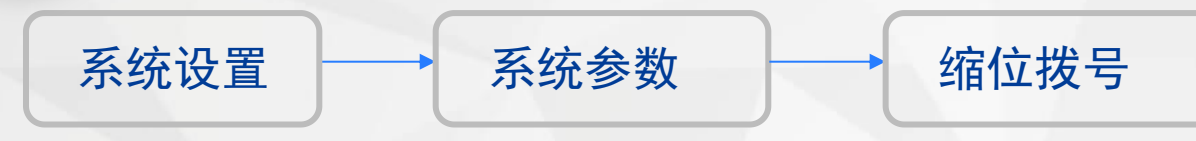

| 分机参数   | 分別変数   分別組参数 |                 |      |      |      |          |      |      |            |
|--------|--------------|-----------------|------|------|------|----------|------|------|------------|
| 中继参数   | 端口           | 夜间可<br>用外线<br>组 | 转移模式 | 转移分机 | 分机密码 | 转移权<br>限 | 热线功能 | IP权限 | 缩位拨<br>码权限 |
| 系统参数 - | 1            | 0               | 无转移  | 8001 | 0000 | Y        |      |      | ¥          |
|        | 2            | 0               | 无转移  | 8001 | 0000 | ¥        |      |      | ч          |
| 修改编程密码 | 3            | 0               | 无转移  | 8001 | 0000 | ч        |      |      | ¥          |
|        | 4            | 0               | 无转移  | 8001 | 0000 | ч        |      |      | ¥          |
| 退出     | 5            | O               | 无转移  | 8001 | 0000 | ч        |      |      | ч          |
|        | 6            | 0               | 无转移  | 8001 | 0000 | ¥        |      |      | ¥          |
|        | 7            | 0               | 无转移  | 8001 | 0000 | Y        | 11   |      | ¥          |

#### 🚺 交换机参数设置

| 分机参数         | 系统参数 | 系统时间参数 系统转移 | 鬱数│电脑话务与外线呼入处理│ | 门口机设置 | 字头管理 | 随身等级 | 缩位拨号功能 |
|--------------|------|-------------|-----------------|-------|------|------|--------|
| 中继参数         | 组号   |             | 速拨号码            |       |      |      |        |
| 无效关制         | 1    |             | 13428780911     |       |      |      |        |
| <b>永</b> 筑参数 | 2    |             |                 |       |      |      |        |
| 修改编程家码       | 3    |             |                 |       |      |      |        |
|              | 4    |             |                 |       |      |      |        |
| 退出           | 5    |             |                 |       |      |      |        |
| 1            | 6    |             |                 |       |      |      |        |

1、开通权限

#### 2、组号:

- 01-96(两位数的96组)
- 3、速拨号码:
- 填写要拨打的号码

拨打方法:

• #20+组号

常见故障: 话机按#20后忙音 处理办法: 8001总机进编程 #\*5555, 751#

#### 自动IP加拨 系统设置 中继参数 路由功能 🔰 交换机参数设置 中继参数 路由功能 外线分组 | IP加拨设置 | 中继联号 | E1接口 | E1中继话路 | DID号码 | E1中继号码 | 分机参数 1、路由功能:自动路由 路由功能 1 自动路由 特殊中继忙时可以用普通中继 2 Y 中继参数 2、特殊中继忙时可用普通中继:Y 普通中继忙时可以用特殊中继 3 Y 3、特殊中继1:0 特殊中继1 0 系统参数 特殊中继2 特殊中维路由字头 4 特殊中继3 修改编程密码 特殊中继4 退出 系统设置 中继参数 IP加拨设置 1 交换机参数设置 中继参数 | 路由功能 | 外线分组 [IP加拨设置] 中继联号 | E1接口 | E1中继话路 | DID号码 | E1中继号码 | 分机参数 1、开通IP功能:Y 开诵IP功能 1 Y IP码"\*#"设置 不可设置\*# 2 2、拨打普通号码加拨IP:Y 中继参数 拨打普通号码加拨IF 3 Y 3、特殊中继1IP加拨号码: 17909 根据所拨号码加拨 IP加拨条件 系统参数 4 普通中维IP加拨号码 5 特殊中维1IP加拨号码 修改编程密码 6 17909 特殊中继2IP加拨号码 7

特殊中继3IP加拨号码 特殊中继4IP加拨号码

退出

8

9

# 自动IP加拨

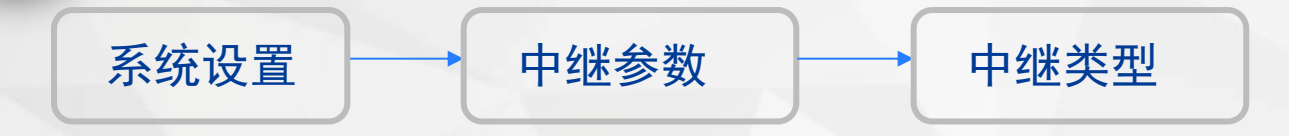

#### 1 交换机参数设置

| 分机参数      | 中继参数 | [] 路由功能<br>- | 外线分组  | │ IP加拨设 | 2 <b>置  </b> 中纠 |               |
|-----------|------|--------------|-------|---------|-----------------|---------------|
| 中继参数      | 中继   | 值班方式         | 中继类型  | 计费方式    | 日间人]<br>铃分机     | → 特殊中继1 拨打方式: |
| 安纳莱森      | 1    | 人工值班         | 特殊中继1 | 延时计费    | 0               |               |
| 773732331 | 2    | 人工值班         | 普通中继  | 延时计费    | 0               |               |
| 修改编程家码    | 3    | 人工值班         | 普通中继  | 延时计费    | 0               | 打下述0, 分统日初    |
|           | 4    | 人工值班         | 普通中继  | 延时计费    | 0               | 加拨17909       |
| 退出        | 5    | 人工值班         | 普通中继  | 延时计费    | 0               |               |
|           | 6    | 人工值班         | 普通中继  | 延时计费    | 0               |               |

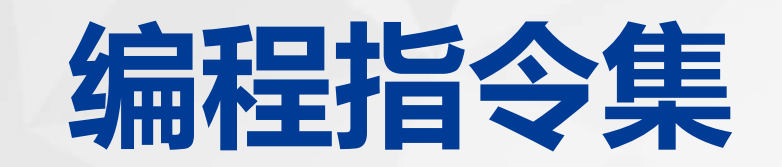

#### GW2000编程指令(所有设置需进入编程系统)

| 功能名称           | 代码                         | 功能名称         | 代码                             |
|----------------|----------------------------|--------------|--------------------------------|
| 进入编程密码         | *#*5555(以下代码需进入编程)         | 禁止所有分机内部互打   | 740#                           |
| 开通所有外线端口       | 300#                       | 禁止部分分机内部互打   | 740+起始端口号*结束端口号#               |
| 关闭所有外线端口       | 301#                       | 允许所有分机内部互打   | 741#                           |
| 开通外线端口         | 300+外线端口号#                 | 允许部分分机内部互打   | 741+起始端口号*结束端口号#               |
| 关闭外线端口         | 301+外线端口号#                 | 设置所有外线为电脑值班  | 321#                           |
| 批量开通外线端口       | 300+起始外线端口号*结束外线端口号#       | 设置某外线为电脑值班   | 321M#(M为外线号)                   |
| 批量关闭外线端口       | 301+起始外线端口号*结束外线端口号#       | 设置所有外线为人工值班  | 320#(出厂默认设置所以外线为人工值班)          |
| 系统语音切换为中文      | 8422#                      | 设置某外线为人工值班   | 320M#(M为外线号)                   |
| 系统语音切换为英文      | 8423#                      | 设置彩铃模式       | 322#                           |
| 更改速拨总机代码       | 904X#(X=0-9)默认为0           | 设置某外线为彩铃模式   | 322M#(M为外线号)                   |
| 设置出局码          | 902X#(X=0-9)默认为9           | 电脑值班不拨号转总机   | 3541#                          |
| 设置特殊出局码        | 903X#(X=0-9)默认为7           | 电脑值班分机忙时转总机  | 3561#                          |
| 恢复出厂状态值(不含分机号) | 9000#                      | 电脑值班无人接听转总机  | 3571#                          |
| 恢复分机号码出厂值      | 0000#                      | 闪断时间设置       | 850T#(T=0-20,1个单位为0.1秒,初始值为10) |
| 系统软复位 (机器重启)   | 99999999#                  | 恢复芯片最大音量     | 821114#(自录语音没声音可用此命令)          |
| 电脑值班下开通忙音检测功能  | 522#                       | 所有话务使用默认欢迎语音 | 8020#                          |
| 初始化网卡          | 090#(出厂IP:192.168.123.249) |              |                                |

## 分机常用操作代码

#### GW2000分机常用操作代码

| 功能名称      | 代码          | 功能名称          | 代码                      |
|-----------|-------------|---------------|-------------------------|
| 查询本机号码    | *#31#       | 普通分机代接        | #6+响铃分机号                |
| 查询本机端口和号码 | *#32#       | 总机代接          | #0(需进编程开通总机代接功能,默认开通)   |
| 查询系统日期    | *#36#       | 清除分机功能(转移、闹钟) | *#10#                   |
| 查询系统时间    | *#33#       |               |                         |
| 听系统保留音乐   | *#30#       | 总机监听外线        | *#21+两位外线号              |
| 选择外线出局    | *#8+两位外线号   | 总机监听分机        | *#22+分机号                |
| 分机免打扰     | *#13#       | 总机强拆通话        | 监听中按#                   |
| 离位转移到分机   | *#11+分机号    | 一外线两分机三方通话    | 闪断键+ * +第三方分机号          |
| 离位转移到手机   | *#11+手机号+#  | 两外线一分机三方通话    | 两方通话中+闪断键+##+手机号+闪断键+#3 |
| 遇忙无人转移到分机 | *#12+分机号    | 缩位拨号          | *#20+两位缩位组号             |
| 遇忙无人转移到手机 | *#12+手机号+#  | 总机群呼(紧急情况)    | *#18                    |
| 取消本叫呼叫转移  | *#11#或*#12# | 广播            | *#16#                   |

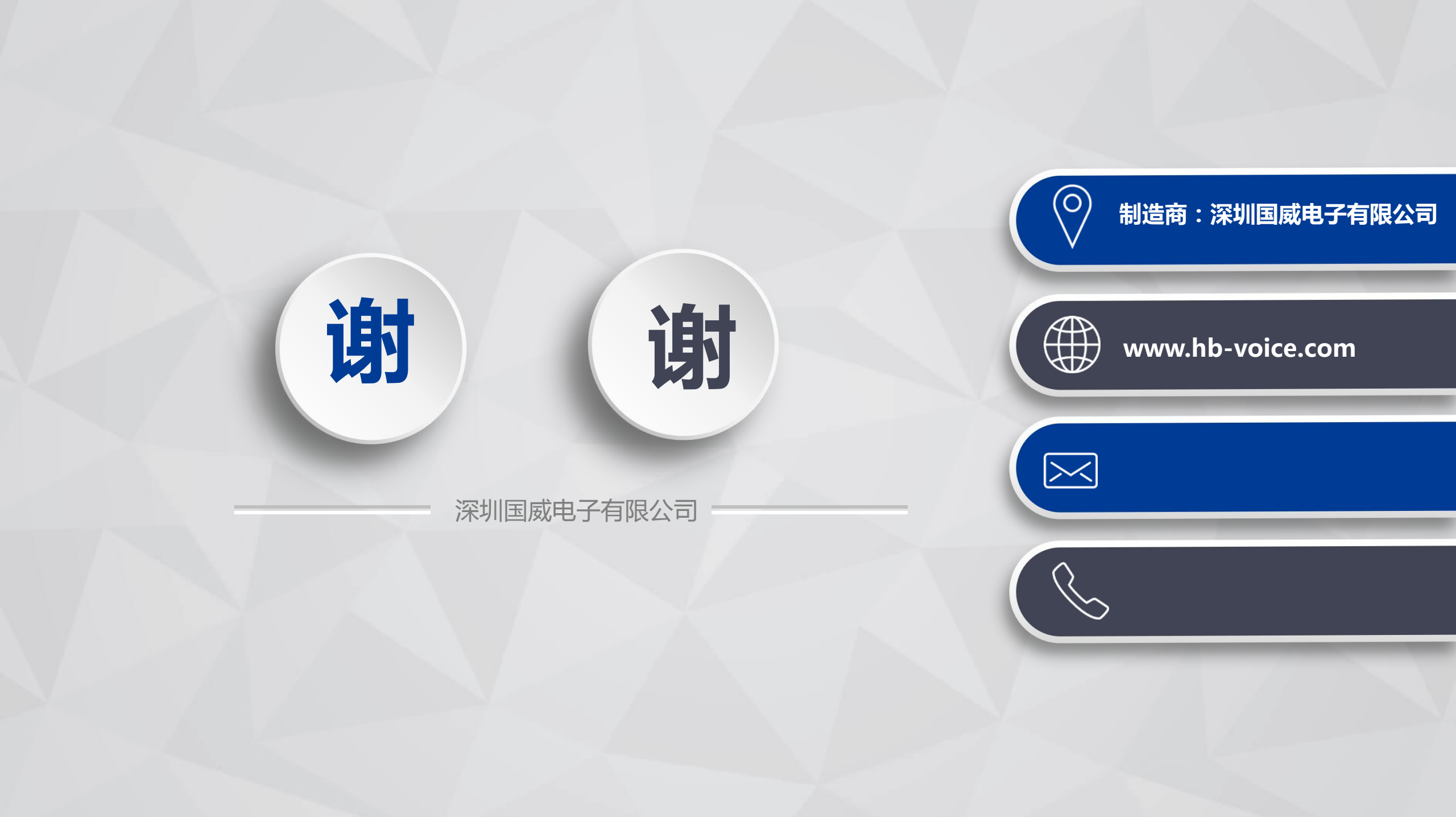